# **AHC.BB11 Issuing Blood Components**

Copy of version 10.0 (in review)

#### Uncontrolled Copy printed on 9/8/2023 10:27 AM

| Printed By   | Stephanie Codina     |
|--------------|----------------------|
| Organization | Adventist HealthCare |

#### **Approval and Periodic Review Signatures**

| Туре                                       | Description            | Date      | Version | Performed<br>By       | Notes                                                                            |
|--------------------------------------------|------------------------|-----------|---------|-----------------------|----------------------------------------------------------------------------------|
| pproval                                    | Lab Director           | 8/13/2021 | 9.0     | Nicolas<br>Cacciabeve |                                                                                  |
| proval                                     | BB approval            | 8/13/2021 | 9.0     | Stephanie<br>Codina   |                                                                                  |
| proval                                     | QA approval            | 8/12/2021 | 9.0     | Leslie Barrett        |                                                                                  |
| proval                                     | Lab Director           | 9/25/2020 | 8.0     | Nicolas<br>Cacciabeve |                                                                                  |
| proval                                     | BB approval            | 9/25/2020 | 8.0     | Stephanie<br>Codina   | OK M                                                                             |
| roval                                      | QA approval            | 9/23/2020 | 8.0     | Leslie Barrett        |                                                                                  |
| proval                                     | Lab Director           | 2/13/2020 | 7.0     | Nicolas<br>Cacciabeve | OP NO. L                                                                         |
| proval                                     | BB approval            | 2/13/2020 | 7.0     | Stephanie<br>Codina   |                                                                                  |
| proval                                     | QA approval            | 2/12/2020 | 7.0     | Leslie Barrett        | 18 <sup>1</sup> <b>(6</b> )                                                      |
| oproval<br>aptured outside<br>ediaLab      | Lab Director           | 1/30/2018 | 6.0     | Nicolas<br>Cacciabeve | Recorded on 7/5/2019 by Leslie Barrett (104977) wh<br>document added to MediaLab |
| riodic review<br>ptured outside<br>ediaLab | Designated<br>Reviewer | 1/30/2018 | 6.0     | Nicolas<br>Cacciabeve | Recorded on 7/5/2019 by Leslie Barrett (104977) wh<br>document added to MediaLab |

Approvals and periodic reviews that occurred before this document was added to the MediaLab Document Control system may not be listed.

Prior History Prefix updated 8/13/21

#### **Version History**

| Version | Status                                | Туре                              | Date Added | Date Effective | Date Retired |
|---------|---------------------------------------|-----------------------------------|------------|----------------|--------------|
| 9.0     | Past Periodic Review Date (8/13/2023) | Major revision                    | 8/12/2021  | 8/13/2021      | Indefinite   |
| 8.0     | Retired                               | Major revision                    | 9/22/2020  | 9/25/2020      | 8/13/2021    |
| 7.0     | Retired                               | Major revision                    | 2/12/2020  | 2/28/2020      | 9/25/2020    |
| 6.0     | Retired                               | First version in Document Control | 7/5/2019   | 2/16/2018      | 2/28/2020    |

#### ÖUÁ⊃UVÁNÙÒÁÄXo@arÁç∧¦•ã;}ÁsaÁ cāµÁşiÁ^çã\*,ÈÄÄXOEPÔÈÓÓFFÁÇ;^¦•ã;}ÁF€ÈEDÁQ•čā;\*ÁÓ∥[[å ÁÔ[{][}^}o\*

Adventist HealthCare Site: Shady Grove Medical Center, White Oak Medical Center, Fort Washington Medical Center

Non-Technical SOP

| Title       | Issuing Blood Components |                 |
|-------------|--------------------------|-----------------|
| Prepared by | Leslie Barrett           | Date: 7/22/2009 |
| Owner       | Stephanie Codina         | Date: 10/1/2010 |

| Laboratory Approval                        |                       |                       |  |
|--------------------------------------------|-----------------------|-----------------------|--|
| Print Name and Title                       | Signature             | Date                  |  |
| Refer to the electronic signature page for |                       |                       |  |
| approval and approval dates.               |                       |                       |  |
| Local Issue Date:                          | Local Effective Date: |                       |  |
| TABLE OF CONTENTS         1. PURPOSE       |                       | 1<br>1<br>1<br>1<br>2 |  |
| 6. RELATED DOCUMENTS                       |                       | 11                    |  |
| 7. REFERENCES                              |                       | 11                    |  |
| 8. REVISION HISTORY                        |                       | 11                    |  |
| 9. ADDENDA AND APPENDICES                  |                       | 12                    |  |
|                                            |                       |                       |  |

# 1. PURPOSE

To describe the process for issuing blood and blood products.

## 2. SCOPE

All allocated and crossmatched blood products will be issued and dispensed per this procedure. Refer to procedure, "Emergency Release of Blood Products" for emergency release instructions.

## **3. RESPONSIBILITY**

The blood bank staff members must understand and adhere to this procedure when issuing blood products for transfusion.

# 4. **DEFINITIONS**

A. Blood Product Label - The label on the actual blood product that contains the unit number, product code, expiration date, and special attributes. This label is attached

SOP ID: AHC.BB11 SOP version # 10 when the blood product arrives from the supplier and remains attached to the blood product through final disposition.

B. Patient/Unit Label - The white label that is printed by the blood bank and attached to a blood product when the blood product is allocated or crossmatched. This label contains information about recipient (name, MRN, BB number, birthdate, ABO/Rh, and crossmatch results) and the donor unit (unit number/DIN, expiration date and time, volume, ABO/Rh, and attributes).

# 5. **PROCEDURE**

## Issuing

| Step | Action                                                                                                    |
|------|----------------------------------------------------------------------------------------------------|
| 1    | Blood products for transfusion may be requested by any paid hospital                                                                                                    |
|      | employee.                                                                                                    |
|      | A. Blood products may be requested via pneumatic tube station.                                                                                                    |
|      | B. Hospital volunteers and students are not allowed to handle blood                                                                                                    |
|      | Note: The Rehabilitation Hospital will only transfuse blood products during                                                                                                    |
|      | the dayshift when a provider is on site.                                                                                                    |
| 2    | The person requesting the blood product(s) must present a completed "Request for Transfusion" form. At a minimum, the form must include:                                                       |
|      | A Patient's name                                                                                                    |
|      | B. Patient's medical record number                                                                                                    |
|      | C. Blood bank armband number                                                                                                    |
|      | D. Product type requested (red cell, plasma, platelet, cryo)                                                                                                    |
|      | E. Number of blood product requested                                                                                                    |
|      | F. Verification that the following have been verified:                                                                                                    |
|      | a. Iransfusion order                                                                                                    |
|      | c IV access                                                                                                    |
|      | d. Baseline vital signs                                                                                                    |
|      | e. Consent                                                                                                    |
|      | G. Special transfusion attributes, if applicable                                                                                                    |
|      | H. Signature of requestor                                                                                                    |
|      | I. Date and time of request                                                                                                    |
|      | J. Nursing unit of department<br>K. Pneumatic tube station number if blood product is being transported via                                                                                    |
|      | pneumatic tube                                                                                                    |
|      | Review the form to ensure all information is complete.                                                                                                    |
|      | The blood bank only requires the top copy of the request form if someone is picking up the blood. Two copies of the form are required if the blood product is being issued via pneumatic tube. |
|      |                                                                                                    |

| Step      | Action                                                                                                    |
|-----------|----------------------------------------------------------------------------------------------------|
| 3         | Access Sunquest function "Blood Order Processing."                                                                                                    |
| \Lambda 🔬 | tart Critical Step                                                                                                    |
| 4         | At the "value" prompt, <b>scan</b> in the patient's medical record number from the "Request for Transfusion" form then click the "search: button.                                                                                                    |
|           | Note: The medical record number may be typed in only when there is no barcode to scan or when the barcode is damaged or will not read.                                                                                                    |
| 5         | If more than one patient exists with the same medical record number, choose the correct patient from the pop-up menu then click the "select" button.                                                                                                    |
| 6         | A "Blood Bank Administrative Data" screen will appear. Verify that the patient's full name and medical record number on the "Request for Transfusion" form exactly.<br>Review the screen for pertinent data such as:<br>A. Blood type<br>B. Current or clinically significant antibodies<br>C. Blood bank armbane number<br>Note: If present, linked and/or archived data will appear first. Click demographics to see current data. |
|           | Click on the "Search All" button.                                                                                                    |

| Step | Action                                                                                                    |
|------|----------------------------------------------------------------------------------------------------|
| 7    | Click on the order selection folder and verify that the patient has at least 2<br>ABO/Rh specimens resulted. Note: This requirement may be waived when<br>the patient's situation is unstable and universal donor products (O red cells and<br>AB plasma products) are being issued.<br>A. These results can be found in the ABO/Rh column.<br>B. Each ABO/Rh determination will be listed in its own row.                                                                                                    |
|      | ABD/Rit ONEG RCUnits Transf: Last Transf: Hit Unit Transf: Hit Viewallow (R)<br>Dider Selector Information (R)<br>Acc. 1: Anthomatics (R)<br>Acc. 1: Anthomatics (R)<br>Acc. 1: Anthomatics (R)<br>Acc. 1: Anthomatics (R)<br>Hit Stransf (R)<br>SSSSSS TS 071501145 (R)<br>071501145 (R)<br>071501145 |
|      | In some cases, patients with blood bank history before LIS upgrade may not                                                                                                    |
|      | <ul> <li>show in this field.</li> <li>A. Access "Blood Bank Administrative Data Inquiry" and click on the ABO/Rh tab to see all ABO/Rh determinations to verify.</li> <li>OR</li> <li>B. Click on the "Information" tab, click the "History" box, then click on the "Purged Specimen" to verify.</li> </ul>                                                                                                    |
| 8    | Select the transfuse order accession and review for physician instructions and special attributes. Review the transfusion order for any new attributes. Ensure the blood product meets all physician specifications.                                                                                                    |
| 9    | <ul> <li>For red cell and whole blood transfusions, open the current T&amp;S order.</li> <li>When the specimen result entry appears, verify that all testing has been completed.</li> <li>A. If the patient has a positive antibody screen, verify that the antibody identification has been entered.</li> <li>B. Verify that antigen typing has been performed if applicable.</li> <li>C. Verify that the appropriate crossmatch procedure (IS or AHG + IS) has been performed per crossmatch procedure.</li> <li>D. Review the patient's diagnosis. If the patient has a diagnosis of sickle cell disease, he/she must also receive sickle-negative red cells. Note: blood bank is not responsible for interpreting ICD-10 codes for sickle</li> </ul>                                                                                                    |
|      | Click the "save" button.                                                                                                    |

| Step | Action                                                                                                    |
|------|----------------------------------------------------------------------------------------------------|
| 10   | A pop-up box will appear:                                                                                                    |
|      | "Continue to Blood Product Issue? Issue, Emergency, No, Help"                                                                                                    |
|      | Click on the "Issue" option.                                                                                                    |
| 11   | The computer will branch to "Blood Product Issue."                                                                                                    |
|      | Note: If the patient has linked data, a prompt "View Linked Data" will appear.                                                                                                    |
|      | A. Click the "Yes" button.                                                                                                    |
|      | B. View the linked data.                                                                                                    |
|      | C. Click the "Unit Issue" tab to return to the issue screen.                                                                                                    |
| 12   | Retrieve the requested blood product from the appropriate blood product                                                                                                    |
|      | storage container.                                                                                                    |
|      | A. Bring the request form with you to ensure retrieval of the correct blood                                                                                                    |
|      | product for the correct patient.                                                                                                    |
|      | B. Ensure the patient name and MRN on the blood product match the                                                                                                    |
|      | patient name and MRN on the request form.                                                                                                    |
|      | C. Ensure that the blood product you are retrieving matches the blood<br>product that was requested. Clarify information with pursing staff if                                                                                                    |
|      | necessary                                                                                                    |
|      | D Always select autologous units first directed donor units second and                                                                                                    |
|      | homologous units last.                                                                                                    |
|      | E. Choose units with shorter expiration dates first.                                                                                                    |
|      |                                                                                                    |
| 13   | At the "Unit Number" prompt, scan the unit number from the blood product                                                                                                    |
|      | laber. The unit number will only be typed in when the barcode is unreadable.                                                                                                    |
|      | Then, at the "Component" prompt, scan the E code from the donor unit.                                                                                                    |
|      |                                                                                                    |
|      | ABO/File: 0 NEG RC Units Transf. 0 Lest Transf. 0 Lest Transf. 100 (0)<br>Curr Erwit Ger 1201 0 (1200) Dx (0)<br>AP Phys 1: Account # 998999 Evet Cinet (5)                                                                                                    |
|      | 1 Anigens/Antibodes     2 Potters     0 2 Conversit     0 4 Translation Antibodes     Anigens/Antibodes     Anigens/Antibodes     Anigens/Antibodes     Anigens/Antibodes     Anigens/Antibodes     Anigens/Antibodes     Anigens/Antibodes     Anigens/Antibodes     Anigens/Antibodes     Anigens/Antibodes                                                                                                    |
|      | Ugi na information                                                                                                    |
|      | Congonent Congonent Status I Steel Unit # Status IABURPI: Congo TAcc No Amberd Visiting Exp.D/T                                                                                                    |
|      |                                                                                                    |
|      | Hed Unit Loc                                                                                                    |
|      |                                                                                                    |
|      |                                                                                                    |
|      |                                                                                                    |
|      | (Mell & 11111 (PCI))                                                                                                    |
|      |                                                                                                    |
|      | Township and the second second s |
|      | 🖹 Start   🥔 🕢   📓 Novel-delward A   C Mays Galeway   🖄 Counsents - Marc   🖏 Novel Graphics   C Blood Product Sa   🖉 🛱 🔏 n 4 at 553 FM                                                                                                    |
|      | Note:                                                                                                    |
|      | 1. Blood products for more than one patient will never be issued to the                                                                                                    |
|      | same pickup person at the same time.                                                                                                    |
|      |                                                                                                    |

SOP ID: AHC.BB11 SOP version # 10

| Step | Action                                                                                                    |
|------|----------------------------------------------------------------------------------------------------|
|      | <ol> <li>Under normal circumstances, only 1 unit of a blood product will be issued at a time. Two units may be issued for a single patient at one time if any of the following apply:         <ul> <li>A. The units will both be transfused at the same time due to the patient's medical condition and the patient has 2 IV access sites; one for each unit to be issued.</li> <li>B. The patient is being transfused during renal dialysis. Two units of red blood cells may be issued to renal dialysis at one time.</li> <li>C. The blood products are being issued in a blood product transport cooler. This is preferred when issuing to the OR.</li> <li>D. Two units of plasma may be issued at one time if they will be transfused within the 4-hour timeframe.</li> </ul> </li> <li>Multiple products may be issued for one patient if the patient is undergoing an apheresis or exchange procedure provided the products are issued in a transport cooler.</li> </ol> |
| 14   | Verify the E code and description on the blood product label are correct and all blood component preparation functions have been completed.                                                                                                    |
| 15   | Verify that the unit meets all patient transfusion requirements.          Verify that the unit meets all patient transfusion requirements.         Verify the unit of the patient transfusion attributes (CMV-negative, irradiated, HbS-negative, etc.) by comparing special attributes listed on the transfusion order form to the transfusion attributes listed in the patient's blood bank file. Enter attributes into the LIS as indicated.         Verify the blood product meets all patient requirements. If the patient has special attribute markers (such as CMV-seronegative, irradiated, HbS-negative, etc.) in his/her historical data, ensure the blood product meets the attribute requirements.                                                                                                    |

| Step | Action                                                                                                    |
|------|----------------------------------------------------------------------------------------------------|
| 16   | <ul> <li>Perform a visual inspection of the blood product. Appearances that would suggest the blood product should be quarantined include: <ul> <li>A. Segments that appear lighter or darker in color than the primary bag contents</li> <li>B. Hemolysis</li> <li>C. Purple color to red cells</li> <li>D. Clots</li> <li>E. White particulate matter in the primary container</li> <li>F. Supernatant fluid that is discolored from normal appearance</li> <li>G. Gross lipemia</li> <li>H. Foreign objects in the primary container or ports</li> <li>I. Fluorescent green-colored plasma caused by bacterial contamination (green-colored plasma as a result of biliverdin or birth-control pills is acceptable)</li> <li>J. Dark green-brown-colored plasma due to liver or pancreatic disease.</li> </ul> </li> </ul> |
| 17   | <ul> <li>At the "Vis Insp" prompt, select one of the following:</li> <li>A. Click "Pass All" if all units being issued pass the visual inspection.</li> <li>B. Click "Inspect Unit" if any of the units fail visual inspection.</li> <li>a. Quarantine and DO NOT ISSUE any blood product that does not pass the visual inspection.</li> <li>b. Notify a supervisor and return the blood product to the blood supplier.</li> <li>Click "Continue" to access the date and time prompts.</li> </ul>                                                                                                    |
| 18   | At the "date" and "time" prompts, press the "tab" key to default the current date and time. Type in a date in time if the issue time does not match the current time (as after a computer downtime). Review the entry to ensure the correct issue date and time are documented.                                                                                                    |
| 19   | The "issue location" will default to the location at which the patient is registered.                                                                                                    |

| Step | Action                                                                          |
|------|---------------------------------------------------------------------------------|
| 20   | At the "issued to" prompt, type the identity of the person picking up the blood |
|      | product using one of the following and press the "tab" key:                     |
|      | A. First initial and last name (such as JDoe)                                   |
|      | B. First and last initials and title (such as JDRN)                             |
|      | tube (example = TUBE15)                                                         |
| 21   | At the "issue comments" prompt, type:                                           |
|      | A. "IICE" if the blood products were issued in a blood product transport        |
|      | B. "IOR" if the blood products were issued to OR.                               |
| 22   | Perform the readback process per appendix A or B.                               |
| 23   | Press the "save" button.                                                        |
|      | nd Critical Step                                                                |
| 24   | A billing screen will appear. Bill charges if indicated.                        |
|      | A. If no charges are to be billed, click on the "cancel" button. Note:          |
|      | Failure to click the cancel button may void the issue process in the            |
|      | B If charges are to be billed                                                   |
|      | a Select the unit(s) that the charges will be added to by clicking              |
|      | the box next to the unit number.                                                |
|      | b. The right column of the billing screen will activate.                        |
|      | c. In the "test" column, type in the billing code.                              |
|      | i. Type ";DCMV" to charge for a CMV-seronegative                                |
|      | blood product if the patient requires CMV-seronegative                          |
|      | aliquot from a unit                                                             |
|      | ii Charge for sickle negative units for neonates on the first                   |
|      | aliquot only.                                                                   |
|      | 1. Type ";SCS" for sickle testing performed in                                  |
|      | house.                                                                          |
|      | 2. Type ";RHGBS" for sickle testing performed at ARC.                           |
|      | iii. Type "';IRRC." This charge is only used for neonatal                       |
|      | red cell aliquots.                                                              |
|      | iv. Type "; IRRP." This charge is only used for neonatal                        |
|      | platelets                                                                       |
|      | d In the "number" column type the number of those charges to be                 |
|      | billed.                                                                         |
|      | e. Click the "OK" button.                                                       |
|      | f. Click the "save" button.                                                     |
|      |                                                                                 |

SOP ID: AHC.BB11 SOP version # 10

#### Adventist HealthCare Site: Shady Grove Medical Center, White Oak Medical Center, Fort Washington Medical Center

| Step    | Action                                                                                                    |  |  |
|---------|----------------------------------------------------------------------------------------------------|--|--|
|         | Image: Subscription: The subscription of the subscription of the subs |  |  |
| 25      | Place the blood product in a sealed plastic bag for transport through the hospital. Double-bag the unit when sending via pneumatic tube.                                                                                                    |  |  |
| 26      | If the unit is sent via pneumatic tube, the person removing the blood product<br>from the tube station will complete the information on the yellow copy of the<br>Request for Transfusion form and return the form to the blood bank within 15<br>minutes.                                                                                                    |  |  |
| 27      | If the blood product was double-crossmatched, discard the patient/unit label for<br>the other patient and crossmatch additional blood products if indicated.                                                                                                    |  |  |
| Sending | Via Pneumatic Tube                                                                                                    |  |  |

# Sending Via Pneumatic Tube

| Step | Action                                                                                                    |  |  |  |
|------|----------------------------------------------------------------------------------------------------|--|--|--|
| 1    | Place the blood product in <b>two</b> sealed ziplock bags then place into a tube carrier. Only one unit of blood product may be shipped at a time. If more than |  |  |  |
|      | one blood product must be tubed, each unit should be sent in a different carrier.                                                                               |  |  |  |
| 2    | Separate the two copies of the Request for Transfusion form.                                                                                                    |  |  |  |
|      | A. Place the top (white) copy in the appropriate bin.                                                                                                    |  |  |  |
|      | B. Place the second (yellow) copy in the tube carrier. Do not place the                                                                                         |  |  |  |
|      | paper in the sealed bag with the blood product.                                                                                                    |  |  |  |
| 3    | Close the carrier securely. Ensure that nothing is protruding from the closed                                                                                   |  |  |  |
|      | carrier to include edges of the paper or plastic bag.                                                                                                    |  |  |  |
| 4    | Place the carrier upright on the metal arm.                                                                                                    |  |  |  |
| 5    | Verify the display shows "Station On" or "Ready."                                                                                                    |  |  |  |
| 6    | Press "Clear" or "Standard Send."                                                                                                    |  |  |  |
| 7    | Use the keypad to enter the desired station number and press the "Send" key.                                                                                    |  |  |  |

| Char | Astion                                                                                                    |
|------|----------------------------------------------------------------------------------------------------|
| Step | Action                                                                                                    |
| 8    | Verify on the display that the carrier has been transported to the appropriate station. The carrier should be delivered to the correct station within 5 minutes.                                                                                                    |
| 9    | <ul> <li>The clinical staff member who retrieves the component from the pneumatic tube station is responsible for completion of the Request for Transfusion form.</li> <li>A. He/she will write the date and time that the blood product was received and sign the form.</li> <li>B. The form will be sent via pneumatic tube to the blood bank.</li> <li>Blood bank staff will match it to the white copy of the form and file it in the appropriate box.</li> </ul> |
| 10   | Contact the patient care area if the completed "Request for Transfusion" form<br>is not returned to the blood bank within 15 minutes. Follow-up routinely until<br>the form is returned.                                                                                                    |

# **Downtime Process**

|         | the form is returned.                                                                                                    |
|---------|----------------------------------------------------------------------------------------------------|
| Downtim | ne Process                                                                                                    |
| Step    | Action                                                                                                    |
| 1       | The "Downtime Blood Administration" form is used during periods of computer downtime.                                                   |
| 2       | If Sunquest is up, print a patient/unit label for the blood product and place it in the box in the upper, left-hand corner of the form. |
|         | in Sunquest is down, regiony handwrite the fordwing information in the                                                                  |
|         | A Province full name                                                                                                    |
|         | R. Recipient's medical record number                                                                                                    |
|         | C Recipient's blood bank number                                                                                                    |
|         | D Recipient's birthdate                                                                                                    |
|         | E Recipient's ABO/Rh                                                                                                    |
|         | F Results of crossmatch testing                                                                                                    |
|         | G Donor ID (DIN/unit number)                                                                                                    |
|         | H. Unit expiration date and time                                                                                                    |
|         | I. Unit ABO/Rh                                                                                                    |
|         | J. Unit Attributes                                                                                                    |
| 3       | At the time of issue, legibly handwrite the following information on the form:                                                          |
|         | A. Date and time of issue                                                                                                    |
|         | B. Person/pneumatic tube issued to                                                                                                    |
|         | C. Visual inspection of the blood product                                                                                               |
| 4       | Nursing staff will document the transfusion on the form and scan into the electronic medical record.                                    |

Adventist HealthCare Site: Shady Grove Medical Center, White Oak Medical Center, Fort Washington Medical Center

Title: Issuing Blood Components

# 6. **RELATED DOCUMENTS**

- Form: Request for Transfusion
- Form: Downtime Blood Administration form
- SOP: Emergency Release of Blood Products
- SOP: Entering Special Attributes into the LIS
- SOP: Crossmatch
- SOP: SOP: Issuing Blood Products in a Max+ Blood Shipper
- SOP: Quarantine of Blood Products

## 7. **REFERENCES**

1. Standards for Blood Banks and Transfusion Services, current edition. AABB Publishing, Bethesda, Maryland.

# 8. **REVISION HISTORY**

| Version | Date      | Reason for Revision                                                                                                    | Revised<br>By | Approved By   |
|---------|-----------|----------------------------------------------------------------------------------------------------|---------------|---------------|
|         |           | Supersedes SOP WAB302.01                                                                                                    | 0h            |               |
| 000     | 10/1/2010 | Update owner<br>Section 4: add definitions<br>Section 5: update to reflect LIS upgrade and<br>format change, add content of SOP WAB305.01<br>Section 7: update to current versions                                                                                                    | S Codina      | Dr Cacciabeve |
| 001     | 2.15.2012 | Section 5, step 7: Added instructions to search for<br>historical ABO/Rh data.<br>Section 5, step 8: Added requirements to review<br>testing prior to issuing rbcs<br>Section 5, step 10: Added instructions for linked<br>data<br>Section 5, step 11: Added requirement to ensure<br>correct blood product for correct patient<br>Section 5, step 17: Added step<br>Section 5, step 24: Added step<br>Section 9: Added Appendix A | S Codina      | Dr Cacciabeve |
| 002     | 8.29.13   | Section 5: Reworded billing section for clarity<br>Section 9: updated photo in appendix A for ISBT<br>labeling, added instructions to manually document<br>visual inspection and issue process in case LIS<br>issue is not captured.                                                                                                    | S Codina      | Dr Cacciabeve |
| 003     | 2.26.15   | Sections 4, 5, 6: Removed references to the Blood<br>Bank Product Tag and Administration Record and<br>replaced with patient/unit label.<br>Section 5: Added sending via pneumatic tube for<br>both SGMC and WAH. Added references to the<br>"Downtime Blood Administration" form. Added<br>downtime process.<br>Footer: Version # leading zeros dropped due to<br>new EDCS in use as of 10/7/13.                                  | S Codina      | Dr Cacciabeve |

#### ÖUÁ>UVÁNÙÒÆİk@ēnÁç^¦•ąī}ÁsiÁidaļÁşiÁ^çãr,ÈÄEXOEPÔÈÓÓFFÁÇc^¦•ąī}Ár∈ÈEDX@•čaj\*ÁÓ|[[åÂÔ[{][}^}or

Adventist HealthCare Site: Shady Grove Medical Center, White Oak Medical Center, Fort Washington Medical Center

| Version | Date    | <b>Reason for Revision</b>                                          | Revised<br>By | Approved By   |
|---------|---------|---------------------------------------------------------------------|---------------|---------------|
| 4       | 2.14.17 | Header: Added WAH                                                   | L Barrett     | Dr Cacciabeve |
| 5       | 1.15.18 | Section 3: Simplified responsibility                                | S Codina      | Dr Cacciabeve |
|         |         | Section 5: Updated checking attributes on                           |               |               |
|         |         | transfusion order form; Added ARH statement                         |               |               |
|         |         | Appendix B: Added for clarity                                       |               |               |
| 6       | 2.11.20 | Header: Changed WAH to WOMC                                         | S Codina      | Dr Cacciabeve |
|         |         | Section 5: QA failures from testing will no longer                  |               |               |
|         |         | need to be overridden at issue. Removed from                        |               |               |
|         |         | SOP. Removed references to 930 transport cooler                     |               |               |
|         |         | and replaced with transport cooler.                                 |               |               |
|         |         | Section 6: Updated documents                                        |               |               |
|         |         | Section 7: Updated references                                       |               |               |
| 7       | 9.18.20 | Section 9: Updated Appendices A & B to require                      | SCodina       | N Cacciabeve  |
|         |         | readback of expiration date and time                                |               |               |
| 8       | 8.11.21 | Header: Added FWMC SCodina NCacciabeve                              |               | NCacciabeve   |
|         |         | Section 5: Clarified wording of irradiation billing                 |               |               |
|         |         | for aliquots. No practice changes.                                  |               |               |
|         |         | Footer: Updated prefix to AHC                                       | 'A'           |               |
| 9       | 9.7.23  | Updated the definition of blood product label for SCodina NCacciabe |               | NCacciabeve   |
|         |         | clarity. Added clarification that only 1 copy of the                |               |               |
|         |         | request form is needed if the unit is not issued via                |               |               |
|         |         | pneumatic tube. Updated references.                                 |               |               |

# 9. ADDENDA AND APPENDICES

A. Read Back Process for Issuing Blood Products with a Pickup Person

Jan Stront 25

B. Read Bank Process for Issuing Blood Products when using the Pneumatic Tube

Adventist HealthCare Site: Shady Grove Medical Center, White Oak Medical Center, Fort Washington Medical Center

| Blood | bank staff should prompt the                                                         | pickup person what to rea                                                                                                    | ad off. For example, "Read                                                                                                    | me the patient name."                                                                   |
|-------|--------------------------------------------------------------------------------------|----------------------------------------------------------------------------------------------------|----------------------------------------------------------------------------------------------------|-----------------------------------------------------------------------------------------|
| Step  | Pick-Up Person                                                                       | BB Tech                                                                                                    | BB Tech                                                                                                    | Pick-Up Person                                                                          |
| 1     | Reads the recipient's full<br>name from the<br>Patient/Unit label                    | Verifies the name on<br>the Request for<br>Transfusion form as it<br>is read                                                                                                    | Reads the recipient's<br>full name from the<br>Request for Transfusion                                                                                                    | Verifies the name on the<br>Patient/Unit label as it is<br>read                         |
| 2     | Reads the recipient's<br>medical record number<br>from the Patient/Unit<br>label     | Verifies the medical<br>record number on the<br>Request for<br>Transfusion form as i<br>is read                                                                                        | Reads the recipient's<br>medical record number<br>from the Request for<br>Transfusion form                                                                                                    | Verifies the medical<br>record number on the<br>Patient/Unit label as it is<br>read     |
| 3     | Reads the recipient's<br>blood bank armband<br>number from the<br>Patient/Unit label | Verifies the blood bank<br>armband number on<br>the Request for<br>Transfusion form as it<br>is read                                                                                   | Reads the recipient's<br>blood bank armband<br>number from the<br>Request for Transfusion<br>form                                                                                               | Verifies the blood bank<br>armband number on the<br>Patient/Unit label as it is<br>read |
| 4     | Reads the unit number<br>from the Patient/Unit<br>label                              | Verifies the unit<br>number on the blood<br>product label as it is<br>read                                                                                                    | Reads the unit number<br>from the blood product<br>label                                                                                                    | Verifies the unit number<br>on the Patient/Unit label<br>as it is read                  |
| 5     | Reads the expiration<br>date and time from the<br>Patient/Unit label                 | Verifies the expiration<br>date and time on the<br>blood product label as<br>it is read                                                                                                | OF YOF A                                                                                                    |                                                                                         |
| 6     | Reads the patient blood<br>type and Rh from the<br>black side Patient/Unit<br>label  | Notes the unit blood<br>type and Rh on the<br>blood product label<br>and verifies the<br>product group and type<br>is compatible with the<br>patient's group and<br>type as it is read | Frech                                                                                                    |                                                                                         |
| 7     |                                                                                      | 0                                                                                                    | Points to the type of<br>blood product being<br>requested then show<br>the pick-up person that<br>the correct type of blood<br>product was issued by<br>pointing to the product<br>description. | Verifies that the product<br>requested is the product<br>being issued                   |
| 8     |                                                                                      |                                                                                                    | Points to the labeling on<br>the unit that<br>demonstrates the<br>patient's special<br>attributes have been<br>honored when<br>applicable based on LIS<br>info and paper request.               | Verify that special<br>attributes ordered are<br>being honored                          |

Appendix A Read Back Process for Issuing Blood Products with a Pickup Person

Resolve any discrepancies before issuing the blood product.

#### Appendix B Read Back Process for Issuing Blood Products when using the Pneumatic Tube

| Step | Action                                                                                                    |  |  |
|------|----------------------------------------------------------------------------------------------------|--|--|
| 1    | Compare the recipient's full name on the Request for Transfusion form to the name on the Patient/Unit Label to ensure they match exactly.                                                                 |  |  |
| 2    | Compare the recipient's medical record number on the Request for Transfusion form to the medical record number on the Patient/Unit Label to ensure they match exactly.                                    |  |  |
| 3    | Compare the recipient's blood bank armband number on the Request for Transfusion form to the blood bank armband number on the Patient/Unit Label to ensure they match exactly.                            |  |  |
| 4    | Compare the unit number on the blood product label to the unit number on the Patient/Unit Label to ensure they match exactly.                                                                             |  |  |
| 5    | Compare the expiration date and time on the blood product label matches the expiration date<br>and time listed on the patient/unit label and verifies the expiration date/time have not been<br>exceeded. |  |  |
| 6    | Compare the blood group and type on the blood product label to the blood group and type on the Patient/Unit label to ensure the product is compatible with the recipient blood type.                      |  |  |
| 7    | Verify the product requested on the Request for Transfusion form is the product being issued.                                                                                                    |  |  |
| 8    | Verify all special attributes have been honored.                                                                                                    |  |  |
| 9    | Resolve any discrepancies before issuing the blood product.                                                                                                    |  |  |
|      | Unrent 25 of ole Cline                                                                                                    |  |  |